## Dell<sup>™</sup> OptiPlex<sup>™</sup> 360 Opsætning og hurtig referenceguide

Denne guide giver dig et overblik over egenskaber, specifikationer, hurtig opsætning, software samt problemløsningsinformation om din computer. For mere informationer om operativsystemet, enheder og teknologier, se *Dell Technology Guide* på support.dell.com.

Modeller DCSM og DCNE

## Noter, bemærkninger og advarsler

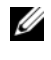

**OBS!** En OBS! angiver vigtige oplysninger, som du kan bruge for at udnytte computeren optimalt.

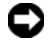

BEMÆRKNING: En BEMÆRKNING angiver enten en mulig beskadigelse af hardware eller tab af data og oplyser om, hvordan du kan undgå dette problem.

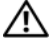

#### /! ADVARSEL: En ADVARSEL angiver en mulig tingskade, legemsbeskadigelse eller død.

Hvis du har købt en Dell<sup>™</sup>-computer i n-serien, gælder eventuelle referencer til Microsoft<sup>®</sup> Windows<sup>®</sup>-operativsystemer i dette dokument muligvis ikke.

#### Macrovision produktmeddelelse

Dette produkt indeholder ophavsretsbeskyttelsesteknologi, der er beskyttet af amerikanske patenter og andre former for intellektuel ejendomsret, der tilhører Macrovision Corporation og andre rettighedshavere. Anvendelse af denne ophavsretsbeskyttelsesteknologi skal være autoriseret af Macrovision Corporation og er beregnet til hjemmebrug eller til andre begrænsede fremvisningsformål, medmindre andet er autoriseret af Macrovision Corporation. Reverserede ændringer og adskillelse er forbudt.

Enhver form for gengivelse af dette materiale, uden skriftlig tilladelse fra Dell Inc., er strengt forbudt.

Varemærker, som er brugt i denne tekst: Dell. DELL-logoet, OptiPlex og DellConnect er varemærker. som tilhører Dell Inc. Bluetooth er et registreret varemærke, som tilhører Bluetooth SIG, Inc., og bliver brugt af Dell iflg. licens. Intel, Pentium, Core og Celeron er registrerede varemærker, som tilhører Intel Corporation i USA og andre lande. Microsoft, Windows, Windows Vista og Windows Vistastartknappens logo er enten varemærker eller registrerede varemærker, ejet af Microsoft Corporation i USA og/eller andre lande.

Andre varemærker og firmanavne kan være brugt i dette dokument til at henvise til enten de fysiske eller juridiske personer, som gør krav på mærkerne og navnene, eller til deres produkter. Dell Inc. frasiger sig al ejerinteresse i andre virksomheders firmamærker og -navne.

Modeller DCSM og DCNE

August 2008 DeInr U755F Rev. A00

Oplysningerne i dette dokument kan ændres uden varsel. © 2008 Dell Inc. Alle rettigheder forbeholdes.

## Indholdsfortegnelse

| 1 | Om computeren                                                                            | . 7 |
|---|------------------------------------------------------------------------------------------|-----|
|   | Minitower - Visning forfra                                                               | . 7 |
|   | Minitower - Visning bagfra                                                               | . 8 |
|   | Minitower - Stik på bagpanel                                                             | . 9 |
|   | Desktop - Visning forfra                                                                 | 10  |
|   | Desktop - Visning bagfra                                                                 | 11  |
|   | Desktop - Stik på bagpanel                                                               | 12  |
| 2 | Opsætning af computeren                                                                  | 13  |
|   | Hurtig opsætning                                                                         | 13  |
|   | Installation af computeren i et kabinet                                                  | 19  |
|   | Oprettelse af forbindelse til internettet                                                | 21  |
|   | Opsætning af din internetforbindelse                                                     | 21  |
|   | Overførsel af oplysninger til en ny computer                                             | 22  |
|   | ${\sf Microsoft}^{	extsf{B}}{\sf Windows  {\sf Vista}}^{	extsf{B}}{\sf  Operativsystem}$ | 22  |
|   | Microsoft Windows <sup>®</sup> XP                                                        | 23  |

| 3 | Specifikationer -                                   |  |
|---|-----------------------------------------------------|--|
|   | Minitower-computer 27                               |  |
| 4 | Specifikationer - Desktop-computer 33               |  |
| 5 | Fejlfindingstips 39                                 |  |
|   | Brug af Hardware Troubleshooter                     |  |
|   | Tips                                                |  |
|   | Problemer med strøm 40                              |  |
|   | Problemer med hukommelse                            |  |
|   | Problemer med software og med,                      |  |
|   | at computeren hænger                                |  |
|   | Dell Technical Update Service 43                    |  |
|   | Dell Support Utility (supportprogram) 43            |  |
|   | Dell Diagnostics (Dell Diagnosticering) 44          |  |
| 6 | Geninstallation af software                         |  |
|   | Drivere                                             |  |
|   | Identifikation af drivere                           |  |
|   | Geninstallation af drivere og<br>hjælpeprogrammer   |  |
|   | Gendannelse af operativsystemet                     |  |
|   | Brug af Microsoft <sup>®</sup> Windows <sup>®</sup> |  |
|   | Systemgendannelse                                   |  |
|   | Brug af Dell Factory Image Restore 51               |  |
|   | Brug af mediet Operating System                     |  |

| 7   | Sådan finder du information 5              | 55 |
|-----|--------------------------------------------|----|
| 8   | Få hjælp                                   | 57 |
|     | Sådan får du hjælp                         | 57 |
|     | Teknisk service og kundeservice            | 58 |
|     | DellConnect™                               | 58 |
|     | Onlinetjenester                            | 58 |
|     | AutoTech-tjenesten                         | 59 |
|     | Automatiseret ordrestatusservice           | 59 |
|     | Problemer med din ordre                    | 60 |
|     | Produktinformation                         | 60 |
|     | Returnering af varer til garantireparation |    |
|     | eller refundering.                         | 60 |
|     | Inden du ringer                            | 61 |
|     | Kontakt til Dell                           | 63 |
|     |                                            |    |
| Ind | deks                                       | 55 |

#### 6 I Indholdsfortegnelse

## **Om computeren**

## **Minitower - Visning forfra**

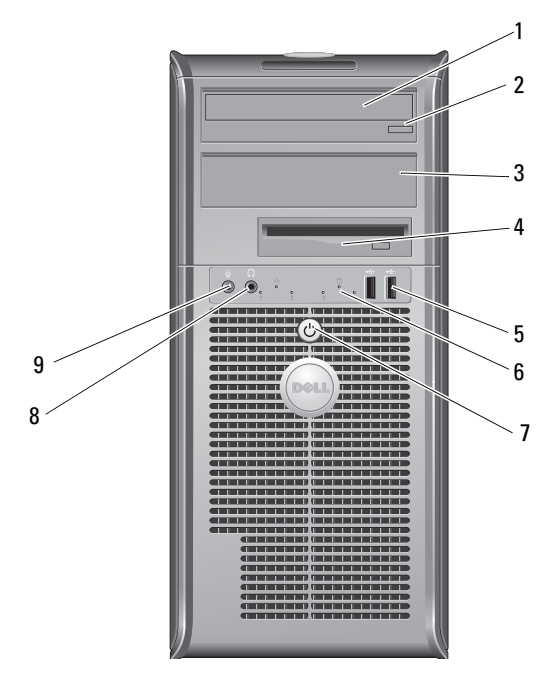

- 1 optisk drev
- 3 dækplade til optisk drevbås
- 5 USB 2.0 -stik (2)
- 7 tænd/sluk-knap, strømindikator
- 9 mikrofonstik

- 2 udløserknap til optisk drev-bakke
- 4 diskettedrev
- 6 lysindikator for drevaktivitet
- 8 hovedtelefonstik

## Minitower - Visning bagfra

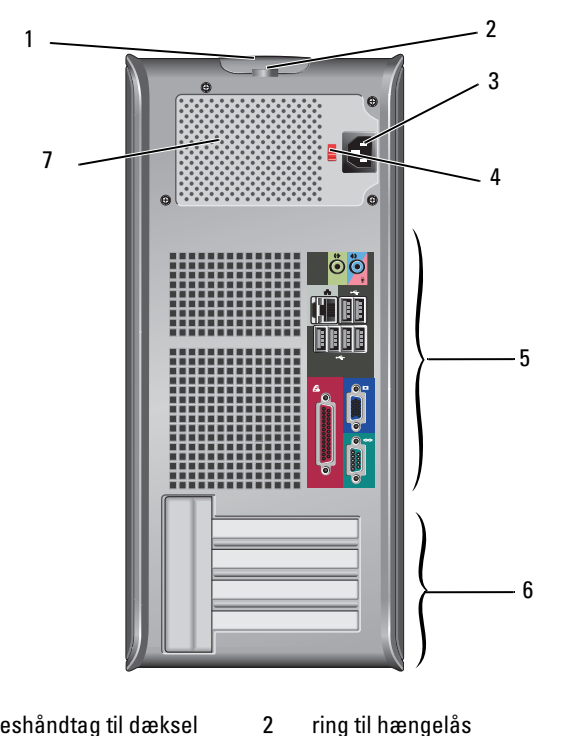

- frigørelseshåndtag til dæksel 1 og kabelsikkerhedsstik
- strømkabelstik 3
- 5 stik på bagpanel
- 7 strømforsyningsventilation

- ring til hængelås
- spændingsvalgkontakt 4
- udvidelseskortstik (4) 6

## Minitower - Stik på bagpanel

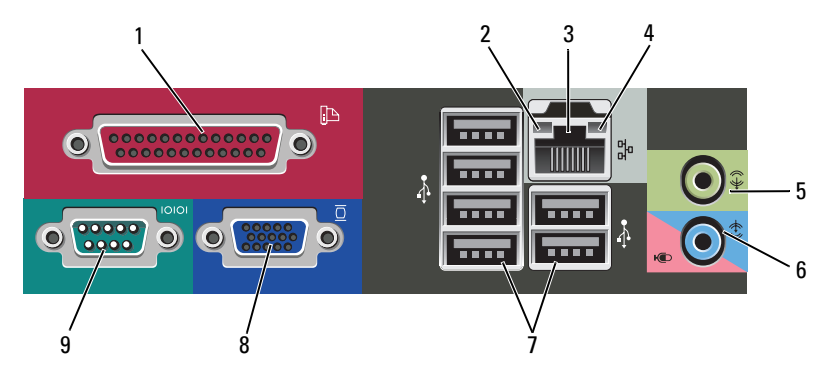

- 1 parallelt (printer) stik
- 3 netværksadapterstik
- 5 stik til udgående linje
- 7 USB 2.0-stik (6)
- 9 serielt stik

- 2 lysindikator for linkintegritet
- 4 lysindikator for netværksaktivitet
- 6 stik til indgående (mikrofon) linje
- 8 VGA-skærmstik

## **Desktop - Visning forfra**

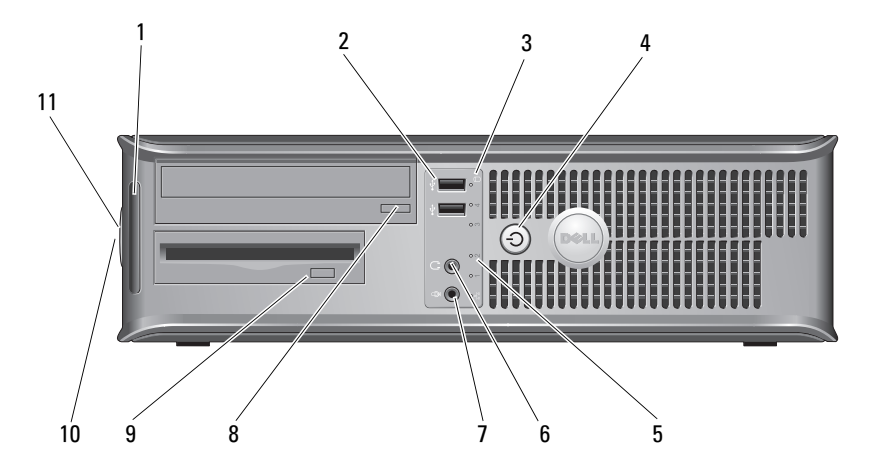

2

4

6

8

- 1 lysindikatorer for diagnosticering
- 3 lysindikatorer for drevaktivitet
- 5 lysindikatorer for drevaktivitet
- 7 mikrofonstik
- 9 udløserknap til diskettedrev
- 11 ring til hængelås

- USB 2.0 -stik (2)
- tænd/sluk-knap, strømindikator
- hovedtelefonstik
- udløserknap til optisk drevbakke
- 10 frigørelseslåsegreb og kabelsikkerhedsstik

## **Desktop - Visning bagfra**

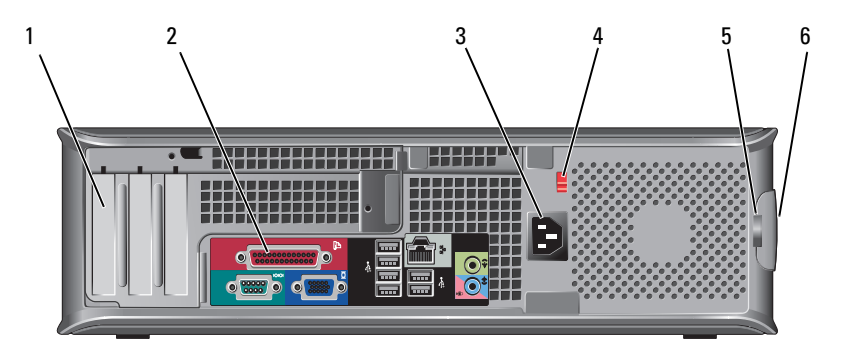

- 1 udvidelseskortstik (3)
- 3 strømstik
- 5 ring til hængelås

- 2 stik på bagpanel
- 4 spændingsvalgkontakt
- 6 frigørelseslåsegreb og kabelsikkerhedsstik

## Desktop - Stik på bagpanel

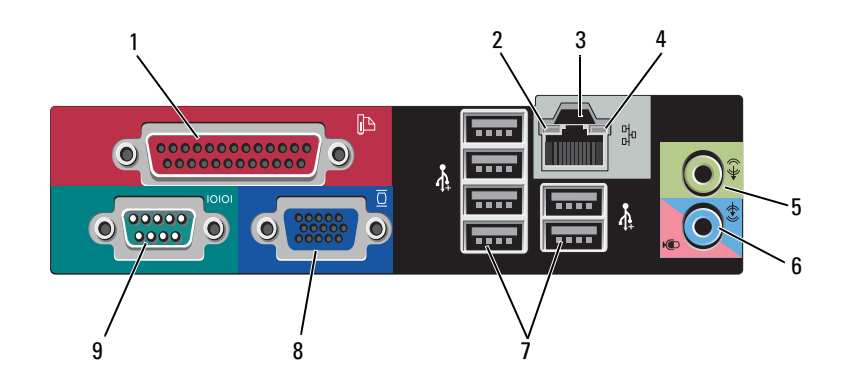

- 1 parallelt (printer) stik
- 3 netværksadapterstik
- 5 stik til udgående linje
- 7 USB 2.0 -stik (6)
- 9 serielt stik

- 2 lysindikator for netværksaktivitet
- 4 lysindikator for linkintegritet
- 6 stik til indgående (mikrofon) linje
- 8 VGA-skærmstik

# 2

# **Opsætning af computeren**

## Hurtig opsætning

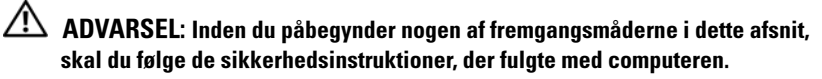

**OBS!** Visse enheder er måske ikke inkluderet, hvis du ikke bestilte dem.

- 1 Tilslut skærmen kun med et af de følgende kabler:
  - Y-adapterkabel til to skærme
  - Hvidt DVI-kabel
  - Blåt VGA-kabel

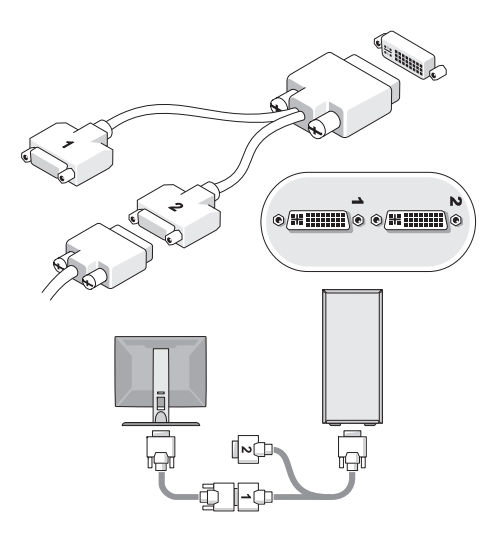

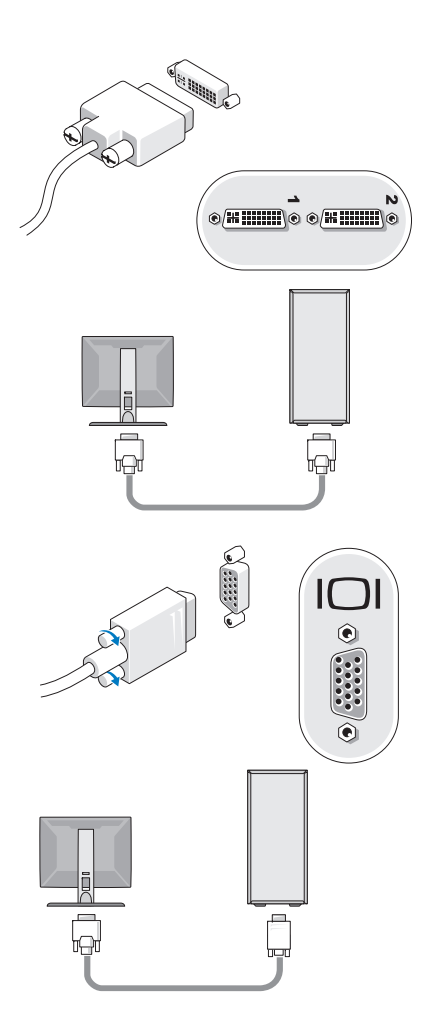

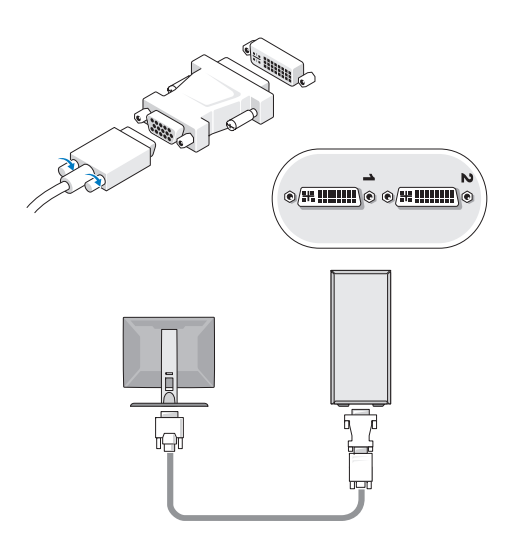

2 Tilslut en USB-enhed, såsom et tastatur eller mus.

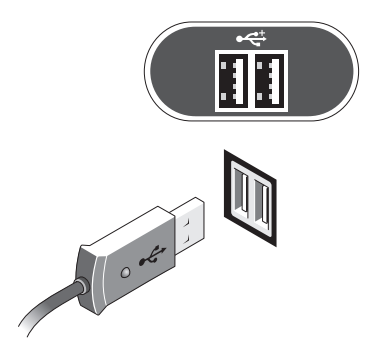

**3** Tilslut netværkskablet.

**BEMÆRKNING:** Sørg for, at du tilslutter netværkskablet til det stik, der er angivet med ikonet, som vist på følgende illustration.

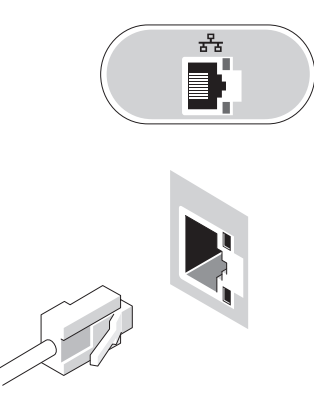

4 Tilslut modemmet.

**BEMÆRKNING:** Sørg for, at du tilslutter modemmet til det stik, der er angivet med ikonet, som vist på følgende illustration.

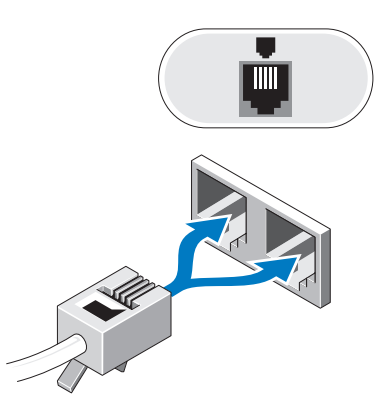

**5** Tilslut strømkablet(erne).

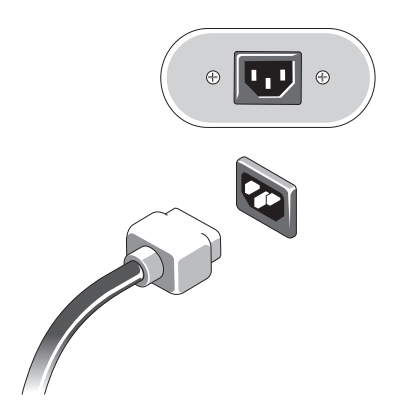

6 Tryk på tænd/sluk-knapperne på skærmen og computeren.

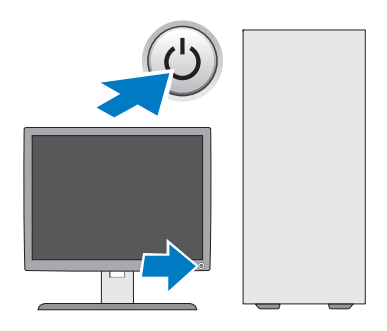

7 Opret forbindelse til dit netværk.

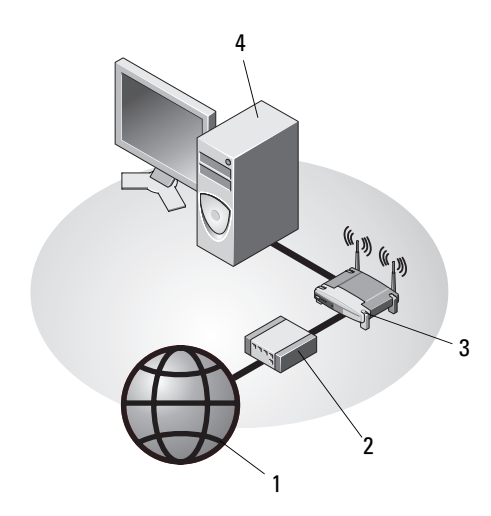

- 1 Internetforbindelse
- 3 trådløs router
- 5 stationær computer med trådløs USB-adapter
- 2 kabel- eller DSL-modem

6

5

- 4 stationær computer med netværkskort
- 6 trådløs USB-adapter

## Installation af computeren i et kabinet

Hvis du installerer computeren i et kabinet, kan det begrænse luftstrømmen og påvirke computerens ydelse og muligvis forårsage, at computeren overophedes. Følg retningslinjerne nedenfor, hvis du installerer computeren i et kabinet.

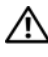

#### \Lambda ADVARSEL: Før du installerer computeren i et kabinet, skal du læse sikkerhedsinstruktionerne, som fulgte med computeren.

**BEMÆRKNING:** Specifikationerne for driftstemperatur, der er angivet i dette dokument, er den maksimale omgivelsesdriftstemperatur. Den omgivende rumtemperatur skal tages med i betragtning, når du installerer computeren i et kabinet. Hvis f.eks. den omgivende rumtemperatur er 25°C, har du kun, afhængig af computerens specifikationer, 5° til 10°C temperaturmargen, før du når computerens maksimale driftstemperatur. Se "Specifikationer - Minitower-computer" på side 27 eller "Specifikationer - Desktop-computer" på side 33 ang. oplysninger om computerens specifikationer.

- Efterlad et mellemrum på minimum 10,2 cm på alle computerens sider for at tillade den nødvendige luftstrømning for korrekt ventilation.
- Hvis kabinettet har døre, skal du sørge for, at det er en type, der giver ٠ mulighed for mindst 30 procent luftgennemstrømning gennem kabinettet foran og bagved.

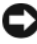

BEMÆRKNING: Installer ikke computeren i en kabinet, der ikke giver mulighed for luftgennemstrømning. Begrænsning af luftgennemstrømningen påvirker computerens ydeevne og kan overophede computeren.

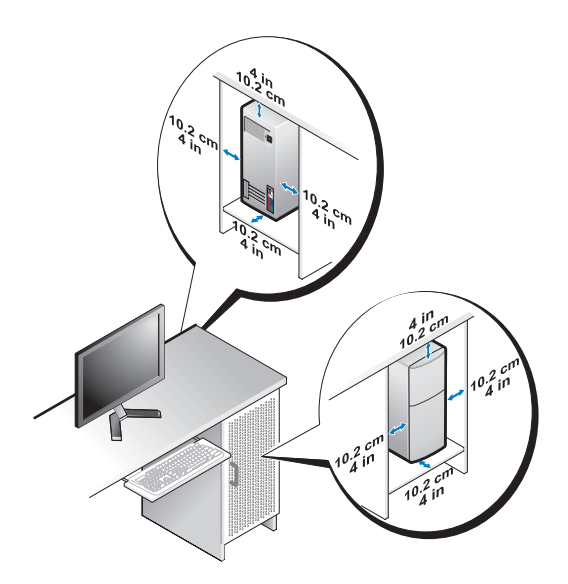

• Hvis computeren installeres i et hjørne på eller under et skrivebord, skal du sørge for en afstand på mindst 5,1 cm fra computerens bagside til væggen for at tillade den luftgennemstrømning, der kræves for at sikre en korrekt ventilation.

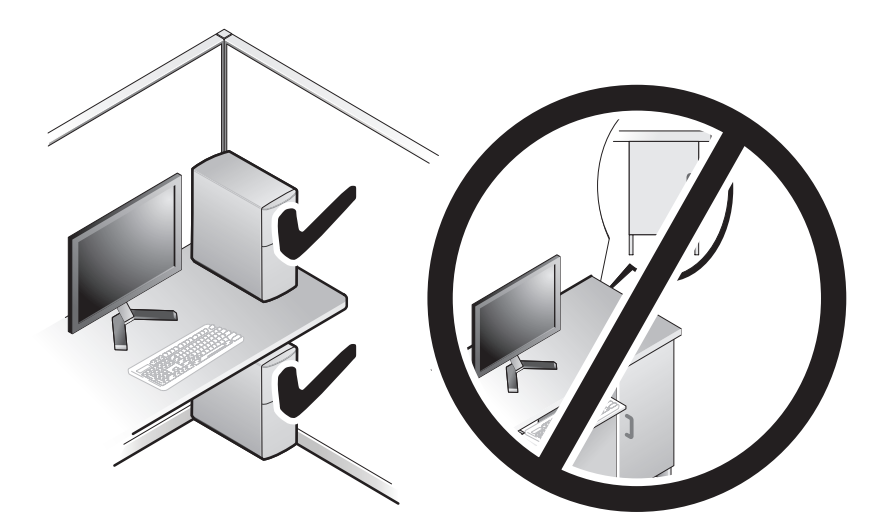

## **Oprettelse af forbindelse til internettet**

OBS! Internetudbydere og deres tilbud varierer fra land til land. For at oprette forbindelse til internettet skal du bruge et modem eller en netværksforbindelse samt en internetudbyder. Hvis du bruger en modemforbindelse, skal du tilslutte en telefonledning til modemstikket på computeren og til telefonstikket i væggen, før du opsætter din internetforbindelse. Hvis du bruger en DSL- eller kabel-/satellit*modemforbindelse*, skal du kontakte internetudbyderen eller mobiltelefontjenesten for at få opsætningsanvisninger.

#### Opsætning af din internetforbindelse

Sådan opsættes en internetforbindelse med en skrivebordsgenvej fra internetudbyderen:

- 1 Gem og luk alle åbne filer, og afslut alle åbne programmer.
- Dobbeltklik på internetudbyder-ikonet på Microsoft<sup>®</sup> Windows<sup>®</sup> 2 -skrivebordet.
- 3 Følg anvisningerne på skærmen for at færdiggøre opsætningen.

Hvis der ikke findes et internetudbyder-ikon på skrivebordet, eller hvis du vil opsætte en internetforbindelse gennem en anden internetudbyder, skal du udføre trinene i det relevante afsnit nedenfor.

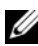

**OBS!** Se *Dell Technology Guide*, hvis du ikke kan oprette forbindelse til internettet. Hvis du før kunne oprette forbindelse til internettet, har internetudbyderen måske servicenedbrud. Kontakt din internetudbyder for at kontrollere driftsstatussen, eller forsøg at oprette forbindelse igen senere.

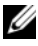

**OBS!** Du skal have dine oplysninger fra internetudbyderen klar. Hvis du ikke har en internetudbyder, skal du følge guiden Opret forbindelse til Internettet.

- Gem og luk alle åbne filer, og afslut alle åbne programmer. 1
- 2 Klik på Windows Vista Start-knappen 🚱 → Kontrolpanel
- 3 Under Netværk og internet skal du klikke på Opret forbindelse til internettet.
- 4 I vinduet Opret forbindelse til internettet skal du klikke på enten Bredbånd (PPPoE) eller Modem, alt efter hvordan du vil oprette forbindelse.
  - Vælg Bredbånd, hvis du vil bruge DSL, satellit-modem, kabel-tvmodem eller forbindelse med trådløs Bluetooth-teknologi.
  - Vælg Modem, hvis du vil bruge et modem eller ISDN.

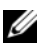

**OBS!** Hvis du ikke ved hvilken forbindelse, du skal vælge, kan du klikke på Hjælp mig med at vælge eller kontakte din internetudbyder.

**5** Følg anvisningerne på skærmen, og brug de opsætningsoplysninger, du har fået af din internetudbyder, til at færdiggøre opsætningen.

## Overførsel af oplysninger til en ny computer

### Microsoft<sup>®</sup> Windows Vista<sup>®</sup> Operativsvstem

- Klik på Windows Vista Start-knap 😨 og derefter på Overfør filer og 1 indstillinger  $\rightarrow$  Start Windows Overførsel.
- I dialogboksen Brugerkontokontrol skal du klikke på Fortsæt. 2
- 3 Klik på Start en ny overførsel eller Fortsæt en igangværende overførsel.
- 4 Følg anvisningerne på skærmen fra guiden Windows Overførsel.

#### Microsoft Windows<sup>®</sup> XP

Med Windows XP kan guiden Overførsel af filer og indstillinger bruges til at flytte data fra en kildecomputer til en ny computer.

Du kan overføre dataene til den nye computer via en netværks- eller seriel forbindelse, eller du kan lagre dem på et flytbart medie, som f.eks. en skrivbar cd, for at overføre dem til den nye computer.

**OBS!** Du kan overføre oplysninger fra en gammel computer til en ny computer ved at tilslutte et serielt kabel direkte til I/O-portene (input/output) på de to computere. Oplysninger om konfiguration af en direkte kabelforbindelse mellem to computere finder du i Microsoft Knowledge Base Article #305621 *How to Set Up a Direct Cable* Connection Between Two Computers in Windows XP(Sådan opsættes en direkte kabelforbindelse mellem to computere i Windows XP). Disse oplysninger er muligvis ikke tilgængelige i visse lande.

Vedrørende overførsel af oplysninger til en ny computer skal du køre guiden Overførsel af filer og indstillinger.

#### Kørsel af guiden Overførsel af filer og indstillinger med operativsystem-mediet

**OBS!** Til denne procedure kræves *operativsystem*-mediet. Dette medie er valgfrit og følger muligvis ikke med visse computere.

Sådan forberedes en ny computer til filoverførslen:

- 1 Åbn guiden Overførsel af filer og indstillinger: Klik på Start  $\rightarrow$  Alle programmer  $\rightarrow$  Tilbehør  $\rightarrow$  Systemværktøjer  $\rightarrow$  Guiden Overførsel af filer og indstillinger.
- 2 Når velkomstskærmen i guiden Overførsel af filer og indstillinger vises, skal du klikke på Næste.
- 3 På skærmbilledet Hvilken computer drejer det sig om? skal du klikke på Ny computer  $\rightarrow$  Næste.
- 4 På skærmbilledet Har du en Windows XP CD? skal du klikke på Jeg bruger guiden fra Windows XP CD  $\rightarrow$  Næste.
- Når skærmbilledet Gå til din gamle computer vises, skal du gå til din 5 gamle computer eller din kildecomputer. Klik *ikke* på Næste denne gang.

Sådan kopieres data fra den gamle computer:

- 1 Indsæt Windows XP operativsystem-mediet i den gamle computer.
- 2 På skærmbilledet Velkommen til Microsoft Windows XP skal du klikke på Udfør andre opgaver.
- Under Hvad vil du foretage dig?, skal du klikke på Overføre filer og indstillinger → Næste.
- 4 På skærmbilledet Hvilken computer drejer det sig om? skal du klikke på Gammel computer → Næste.
- **5** På skærmbilledet **Vælg en overførselsmetode** skal du klikke på den overførselsmetode, du foretrækker.
- 6 På skærmbilledet Hvad vil du overføre? skal du vælge de elementer, du vil overføre og klikke på Næste.

Når oplysningerne er blevet kopieret, vises skærmbilledet Fuldfører indsamlingsfasen.

7 Klik på Afslut.

Sådan overføres data til den nye computer:

- 1 På skærmbilledet Gå nu til din gamle computer på den nye computer skal du klikke på Næste.
- 2 På skærmbilledet Hvor er filerne og indstillingerne? skal du vælge hvilken metode, du vil bruge, til overførsel af indstillinger og filer og klikke på Næste.

Guiden anvender de indsamlede filer og indstillinger på den nye computer.

**3** På skærmbilledet **Udført** skal du klikke på **Udført** og genstarte den nye computer.

#### Kørsel af guiden Overførsel af filer og indstillinger uden operativsystem-mediet

For at køre guiden Overførsel af filer og indstillinger uden *operativsystem*mediet skal du oprette en guidediskette, som vil gøre det muligt for dig at oprette en backup-billedfil til flytbare medier.

For at oprette en guidediskette skal du bruge din nye computer med Windows XP og udføre følgende trin:

- Åbn guiden Overførsel af filer og indstillinger: Klik på Start →
   Alle programmer → Tilbehør → Systemværktøjer → Guiden Overførsel af filer og indstillinger.
- 2 Når velkomstskærmen i guiden Overførsel af filer og indstillinger vises, skal du klikke på Næste.
- På skærmbilledet Hvilken computer drejer det sig om? skal du klikke på Ny computer → Næste.
- 4 På skærmbilledet Har du en Windows XP CD? skal du klikke på Jeg vil oprette en guidedisk på følgende drev → Næste.
- 5 Indsæt det flytbare medie, f.eks. en skrivbar cd, og klik derefter på OK.
- 6 Når oprettelsen af disken er færdig, og meddelelsen Gå nu til din gamle computer vises, skal du *ikke* klikke på Næste.
- 7 Gå til den gamle computer.

Sådan kopieres data fra den gamle computer:

- 1 Indsæt guidedisketten i den gamle computer og tryk på Start  $\rightarrow$  Kør.
- 2 I feltet Åbn i vinduet Kør skal du gennemse og navigere til stien for fastwiz (på det relevante, flytbare medie) og klikke på OK.
- **3** Når velkomstskærmen i guiden **Overførsel af filer og indstillinger** vises, skal du klikke på **Næste**.
- 4 På skærmbilledet Hvilken computer drejer det sig om? skal du klikke på Gammel computer → Næste.
- **5** På skærmbilledet **Vælg en overførselsmetode** skal du klikke på den overførselsmetode, du foretrækker.

6 På skærmbilledet Hvad vil du overføre? skal du vælge de elementer, du vil overføre og klikke på Næste.

Når oplysningerne er blevet kopieret, vises skærmbilledet Fuldfører indsamlingsfasen.

7 Klik på Afslut.

Sådan overføres data til den nye computer:

- På skærmbilledet Gå nu til din gamle computer på den nye computer 1 skal du klikke på Næste.
- 2 På skærmbilledet Hvor er filerne og indstillingerne? skal du vælge hvilken metode, du vil bruge, til overførsel af indstillinger og filer og klikke på Næste. Følg anvisningerne på skærmen.

Guiden læser de indsamlede filer og indstillinger og anvender dem på den nye computer.

Når alle indstillingerne og filerne er blevet overført, vises skærmbilledet Afsluttet.

**3** Klik på Afsluttet, og genstart den nye computer.

**OBS!** Hvis du vil have flere oplysninger om denne fremgangsmåde, kan du søge på support.dell.com efter dokumentet #154781 ((What Are The Different Methods To Transfer Files From My Old Computer To My New Dell™ Computer Using the *Microsoft<sup>®</sup> Windows<sup>®</sup> XP Operating System?* (Hvad er de forskellige metoder til overførsel af filer fra min gamle computer til min nye Dell™-computer ved hjælp af Microsoft<sup>®</sup> Windows<sup>®</sup> XP-operativsystemet?))

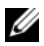

OBS! Der er muligvis ikke adgang til Dell™ Knowledge Base-dokumentet i visse lande.

## **Specifikationer - Minitower**computer

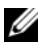

**OBS!** Produktudbud kan variere fra område til område. For yderligere oplysninger om computerens konfiguration, skal du klikke på Start -> Hjælp og support og vælge at få vist oplysninger om computeren.

| Processor           |                                                                           |
|---------------------|---------------------------------------------------------------------------|
| Processortype       | Intel <sup>®</sup> Core™ 2 Duo processor                                  |
|                     | Intel Pentium <sup>®</sup> Dual-Core processor                            |
|                     | Intel Celeron <sup>®</sup> Dual-Core processor                            |
|                     | Intel Celeron processor                                                   |
| Level 2 (L2) cache  | mindst 512 KB pipelined-burst, ottevejs sæt associativ,<br>writeback SRAM |
| Systeminformation   |                                                                           |
| Chipsæt             | Intel G31/ICH7                                                            |
| DMA-kanaler         | syv                                                                       |
| Afbrydelsesniveauer | 24                                                                        |
| BIOS-chip (NVRAM)   | 8 Mb                                                                      |
| NIC                 | integreret netværksinterface kompetent til<br>10/100/1000-kommunikation   |
| Hukommelse          |                                                                           |
| Туре                | 667 MHz eller 800 MHz DDR2 SDRAM,<br>kun ikke-ECC-hukommelse              |
| Hukommelsesstik     | to                                                                        |

| Hukommelse <i>(fortsat)</i>       |                                                                                                    |
|-----------------------------------|----------------------------------------------------------------------------------------------------|
| Hukommelseskapaciteter            | 512 MB, 1 GB eller 2 GB                                                                                                    |
| Hukommelse (minimum)              | 512 MB                                                                                                    |
| Hukommelse (maksimum)             | 4 GB                                                                                                    |
| Video                             |                                                                                                    |
| Type:                             |                                                                                                    |
| Integreret VGA<br>(på systemkort) | Intel G31                                                                                                    |
| Diskret (grafikkort)              | PCI Express x16 stik kan understøtte et PCI Express<br>grafikkort (25 W)                                                                                        |
| Lyd                               |                                                                                                    |
| Туре                              | valgfri chassis-højttaler, stik til mikrofon og hovedtelefon<br>på frontpanel, stik til indgående og udgående lyd på<br>bagpanel til understøttelse af mikrofon |
| Udvidelsesbus                     |                                                                                                    |
| Bustype                           | PCI 2.3<br>PCI Express 1,0 A<br>SATA 1.0 og 2.0                                                                                                    |
|                                   | USB 2.0                                                                                                    |
| Bushastighed                      | 133 MB/s (PCI)                                                                                                    |
|                                   | x1-stiks tovejshastighed - 500 MB/s (PCI Express)                                                                                                    |
|                                   | x16-stiks tovejshastighed - 8 GB/s (PCI Express)                                                                                                    |
|                                   | 1,5 Gbps og 3,0 Gbps (SATA)                                                                                                    |
|                                   | 480 Mbp høj hastighed, 12 Mbp fuld hastighed,<br>1,5 Mbp lav hastighed (USB)                                                                                    |
| PCI                               |                                                                                                    |
| stik                              | to (fuld højde)                                                                                                    |
| stikstørrelse                     | 124 ben                                                                                                    |
| stikdatabredde<br>(maksimum)      | 32 bit                                                                                                    |

#### Udvidelsesbus *(fortsat)*

| PCI Express                  |                                                                                                    |
|------------------------------|----------------------------------------------------------------------------------------------------|
| stik                         | et x16 (med support til x1)                                                                                       |
| stikstørrelse                | 164 ben                                                                                                    |
| stikdatabredde<br>(maksimum) | 16 PCI Express-spor (x16)                                                                                         |
| Drev                         |                                                                                                    |
| Eksternt tilgængelige:       | én 3,5" drevbås (FlexBay)                                                                                         |
|                              | to 5,25" drevbåse                                                                                                 |
| Internt tilgængelige         | to 3,5" SATA-harddiskbåse                                                                                         |
| Stik                         |                                                                                                    |
| Eksterne stik:               |                                                                                                    |
| Video                        | 15-huls VGA-stik                                                                                                  |
| Netværkskort                 | RJ-45-stik                                                                                                    |
| USB                          | to frontpanel- og seks bagpanel-USB 2.0-<br>kompatible stik                                                       |
| Lyd                          | frontpanel: et mikrofon- og et hovedtelefonstik,<br>bagpanel: et udgående stik og et indgående<br>(mikrofon) stik |
| Serielt                      | to 9-bens stik, 16550C-kompatibel                                                                                 |
| PS/2                         | to, via PS/2 serielt udvidelseskort (fuld højde)                                                                  |
| Parallelt                    | et 25-bens stik (tovejs)                                                                                          |
| Systemkortstik:              |                                                                                                    |
| SATA                         | tre 7-bens stik                                                                                                   |
| Diskettedrev                 | et 34-bens stik                                                                                                   |
| Processorventilator          | et 4-bens stik                                                                                                    |
| Chassis-ventilator           | et 5-bens stik                                                                                                    |
| PCI Express x16              | et 164-bens stik                                                                                                  |
| Frontpanel USB               | to 10-bens stik                                                                                                   |

| Stik <i>(fortsat)</i>   |                  |  |
|-------------------------|------------------|--|
| Frontpanel lyd HDA-stik | et 10-bens stik  |  |
| Processor               | et 775-bens stik |  |
| Hukommelse              | to 240-bens stik |  |

| Hukommelse                  | to 240-bens stik           |
|-----------------------------|----------------------------|
| Strøm 12 V                  | et 4-bens stik             |
| Strøm                       | et 24-bens stik            |
| LAN on motherboard<br>(LOM) | via RJ-45 stik på bagpanel |

#### Knapper og lysidikatorer

| •• • •                            |                                                                                                    |
|-----------------------------------|----------------------------------------------------------------------------------------------------|
| Computerens forside:              |                                                                                                    |
| Tænd/sluk-knap                    | trykknap                                                                                                    |
| Lysindikator for strøm            | <ul> <li>grøn lysindikator - blinker grønt i dvaletilstand,<br/>lyser kontant grønt, når der er tændt for<br/>strømmen</li> </ul>                                                                                                    |
|                                   | • gul lysindikator - blinkende gult angiver et<br>problem med systemkortet. En konstant gul<br>lysindikator lyser, når computeren ikke starter,<br>hvilket indikerer, at systemkortet ikke kan starte<br>initialisering. Dette kunne indikere et problem<br>med systemkortet eller strømforsyningen<br>(se "Problemer med strøm" på side 40). |
| Lysindikator for<br>drevaktivitet | grøn lysindikator - en blinkende grøn lysindikator<br>indikerer, at computeren læser data fra eller skriver<br>data til SATA-harddisken eller cd/dvd.                                                                                                    |

#### Knapper og lysidikatorer *(fortsat)*

Computerens bagside:

| Lysindikator for<br>linkintegritet<br>(på integreret netværskort) | <ul> <li>grøn lysindikator - der eksisterer en god<br/>forbindelse med en hastighed på 10.000.000<br/>mellem netværket og computeren.</li> </ul>      |
|-------------------------------------------------------------------|----------------------------------------------------------------------------------------------------|
|                                                                   | <ul> <li>orange lysindikator - der eksisterer en bedre<br/>forbindelse med en hastighed på 100.000.000<br/>mellem netværket og computeren.</li> </ul> |
|                                                                   | • gul lysindikator - der eksisterer en fremragende<br>forbindelse med en hastighed på 100.000.000<br>mellem netværket og computeren.                  |
|                                                                   | <ul> <li>slukket (lyser ikke) - computeren genkender<br/>ikke en fysisk forbindelse til netværket.</li> </ul>                                         |
| Lysindikator for<br>netværksaktivitet                             | <ul> <li>gul blinkende lysindikator - indikerer aktivitet<br/>på netværket.</li> </ul>                                                                |
| (på integreret netværkskort)                                      | <ul> <li>slukket (lyser ikke) - indikerer ingen aktivitet<br/>på netværket.</li> </ul>                                                                |

#### Strøm

| Jævnstrømsforsyning:                                                                                                    |                                                                               |
|----------------------------------------------------------------------------------------------------|-------------------------------------------------------------------------------|
| Watt                                                                                                    | 255 W                                                                         |
| Maksimum varmeudstråling                                                                                                    | for 255 W strømforsyning: 138 W MHD                                           |
| (MHD)                                                                                                    | <b>OBS!</b> Varmeudstråling er beregnet baseret på strømforsyningsangivelsen. |
| Spænding<br>(se sikkerhedsoplysningerne,<br>som fulgte med computeren,<br>for vigtig information om<br>spændingsindstilling) | 115/230 VAC, 50/60 Hz                                                         |
| Møntcellebatteri                                                                                                    | 3 V CR2032 lithium møntcellebatteri                                           |
| ,                                                                                                    | ,                                                                             |

#### Mål

| wai                                           |                                                                            |
|-----------------------------------------------|----------------------------------------------------------------------------|
| Højde                                         | 40,8 cm                                                                    |
| Bredde                                        | 18,7 cm                                                                    |
| Dybde                                         | 43,3 cm                                                                    |
| Vægt                                          | 12,7 kg                                                                    |
| Miljø                                         |                                                                            |
| Temperatur:                                   |                                                                            |
| Drift                                         | 10° til 35°C                                                               |
| Opbevaring                                    | -40° til 65°C                                                              |
| Relativ luftfugtighed<br>(ikke-kondenserende) |                                                                            |
| Drift                                         | 20% til 80% (maksimum wet bulb-temperatur 29°C)                            |
| Opbevaring                                    | 5% til 95% (maksimum wet bulb-temperatur 38°C)                             |
| Maksimal vibration:                           |                                                                            |
| Drift                                         | 5 til 350 Hz ved 0,0002 $G^2/Hz$                                           |
| Opbevaring                                    | 5 til 500 Hz ved 0,001 til 0,01 $G^2/Hz$                                   |
| Maksimalt stød:                               |                                                                            |
| Drift                                         | 40 G +/- 5% med pulsvarighed på 2 msek +/- 10%<br>(svarer til 51 cm/sek)   |
| Opbevaring                                    | 105 G +/- 5% med pulsvarighed på 2 msek +/- 10%<br>(svarer til 127 cm/sek) |
| Højde:                                        |                                                                            |
| Drift                                         | -15,2 til 3048 m                                                           |
| Opbevaring                                    | -15,2 til 10,668 m                                                         |
| Luftbåret forureningsniveau                   | G2 eller lavere som defineret af ISA-S71.04-1985                           |

## **Specifikationer - Desktop-computer**

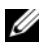

**OBS!** Produktudbud kan variere fra område til område. For yderligere oplysninger om computerens konfiguration, skal du klikke på Start -> Hjælp og support og vælge at få vist oplysninger om computeren.

| Processor           |                                                                           |
|---------------------|---------------------------------------------------------------------------|
| Processortype       | Intel <sup>®</sup> Core™ 2 Duo processor                                  |
|                     | Intel Pentium <sup>®</sup> Dual-Core processor                            |
|                     | Intel Celeron <sup>®</sup> Dual-Core processor                            |
|                     | Intel Celeron processor                                                   |
| Level 2 (L2) cache  | mindst 512 KB pipelined-burst, ottevejs sæt<br>associativ, writeback SRAM |
| Systeminformation   |                                                                           |
| Chipsæt             | Intel G31/ICH7                                                            |
| DMA-kanaler         | syv                                                                       |
| Afbrydelsesniveauer | 24                                                                        |
| BIOS-chip (NVRAM)   | 8 Mb                                                                      |
| NIC                 | integreret netværksinterface kompetent til<br>10/100/1000-kommunikation   |

| <b>Hukommelse</b> |  |
|-------------------|--|
|-------------------|--|

| Туре                         | 667 MHz eller 800 MHz DDR2 SDRAM,<br>kun ikke-ECC-hukommelse                                                                                                    |  |
|------------------------------|----------------------------------------------------------------------------------------------------|--|
| Hukommelsesstik              | to                                                                                                    |  |
| Hukommelseskapaciteter       | 512 MB, 1 GB eller 2 GB                                                                                                    |  |
| Hukommelse (minimum)         | 512 MB                                                                                                    |  |
| Hukommelse (maksimum)        | 4 GB                                                                                                    |  |
| Video                        |                                                                                                    |  |
| Туре:                        |                                                                                                    |  |
| integreret (på systemkortet) | Intel G31                                                                                                    |  |
| Diskret (grafikkort)         | PCI Express x16 stik kan understøtte et PCI Express<br>grafikkort (25 W)                                                                                           |  |
| Lyd                          |                                                                                                    |  |
| Туре                         | valgfri chassis-højttaler, stik til mikrofon og<br>hovedtelefon på frontpanel, stik til indgående<br>og udgående lyd på bagpanel til understøttelse<br>af mikrofon |  |
| Udvidelsesbus                |                                                                                                    |  |
| Bustype                      | PCI 2.3<br>PCI Express 1,0 A<br>SATA 1.0 og 2.0<br>USB 2.0                                                                                                    |  |
| Bushastighed                 | 133 MB/s (PCI)                                                                                                    |  |
|                              | x1-stiks tovejshastighed - 500 MB/s (PCI Express)                                                                                                    |  |
|                              | x16-stiks tovejshastighed - 8 GB/s (PCI Express)                                                                                                    |  |
|                              | 1,5 Gbps og 3,0 Gbps (SATA)                                                                                                    |  |
|                              | 480 Mbp høj hastighed, 12 Mbp fuld hastighed,<br>1,5 Mbp lav hastighed (USB)                                                                                       |  |

| Udvidelsesbus <i>(fortsat)</i>                        |                                                                                                    |
|-------------------------------------------------------|----------------------------------------------------------------------------------------------------|
| PCI                                                   |                                                                                                    |
| stik                                                  | to lavprofil stik, med support til to fuld højde 6,9"<br>PCI-kort (eller et 6,9" PCI- og et 6,9" PCIe x16 kort),<br>hvis der anvendes et PCI riser-kort                                                            |
| stikstørrelse                                         | 124 ben                                                                                                    |
| stikdatabredde<br>(maksimum)                          | 32 bit                                                                                                    |
| PCI Express                                           |                                                                                                    |
| stik                                                  | et lavprofil x16 (med support til x1) eller                                                                                                    |
|                                                       | et fuld højde PCIe x16 (og et 6,9" fuld højde PCI)<br>på et riser-kort                                                                                                    |
| stikstørrelse                                         | 164 ben                                                                                                    |
| stikdatabredde<br>(maksimum)                          | 16 PCI Express-spor                                                                                                    |
| Drev                                                  |                                                                                                    |
| Eksternt tilgængelige:                                | en 3,5" drevbås (FlexBay)                                                                                                    |
|                                                       | en 5,25" drevbås                                                                                                    |
| Internt tilgængelige                                  | en 3,5" SATA-drevbås                                                                                                    |
| Stik                                                  |                                                                                                    |
|                                                       |                                                                                                    |
| Eksterne stik:                                        |                                                                                                    |
| Eksterne stik:<br>Video                               | 15-huls VGA-stik                                                                                                    |
| Eksterne stik:<br>Video<br>Netværkskort               | 15-huls VGA-stik<br>RJ-45-stik                                                                                                    |
| Eksterne stik:<br>Video<br>Netværkskort<br>USB        | 15-huls VGA-stik<br>RJ-45-stik<br>to frontpanel- og seks bagpanel-USB 2.0-<br>kompatible stik                                                                                                    |
| Eksterne stik:<br>Video<br>Netværkskort<br>USB<br>Lyd | 15-huls VGA-stik<br>RJ-45-stik<br>to frontpanel- og seks bagpanel-USB 2.0-<br>kompatible stik<br>frontpanel: et mikrofon- og et hovedtelefonstik,<br>bagpanel: et udgående stik og et indgående<br>(mikrofon) stik |

| Stik <i>(fortsat)</i>    |                                                 |
|--------------------------|-------------------------------------------------|
| PS/2                     | et, via PS/2 serielt udvidelseskort (lavprofil) |
| Parallelt                | et 25-bens stik (tovejs)                        |
| Systemkortstik:          |                                                 |
| SATA                     | tre 7-bens stik                                 |
| Diskettedrev             | et 34-bens stik                                 |
| Processorventilator      | et 4-bens stik                                  |
| Chassis-ventilator       | et 3-bens stik                                  |
| PCI Express x16          | et 164-bens stik                                |
| Frontpanelkontrol        | et 10-bens stik                                 |
| Frontpanel USB           | et 10-bens stik                                 |
| Frontpanel lyd HDA-stik  | et 10-bens stik                                 |
| Processor                | et 775-bens stik                                |
| Hukommelse               | fire 240-bens stik                              |
| Strøm 12 V               | et 4-bens stik                                  |
| Strøm                    | et 24-bens stik                                 |
| LAN on motherboard (LOM) | via RJ-45 stik på bagpanel                      |

#### Knapper og lysindikatorer

| Computerens forside:   |                                                                                                    |
|------------------------|----------------------------------------------------------------------------------------------------|
| Tænd/sluk-knap         | trykknap                                                                                                    |
| Lysindikator for strøm | grøn lysindikator - blinker grønt i dvaletilstand, lyser<br>kontant grønt, når der er tændt for strømmen                                                                                                    |
|                        | gul lysindikator - blinkende gult angiver et problem<br>med systemkortet. En konstant gul lysindikator lyser,<br>når computeren ikke starter, hvilket indikerer, at<br>systemkortet ikke kan starte initialisering. Dette<br>kunne indikere et problem med systemkortet eller<br>strømforsyningen (se "Problemer med strøm" på<br>side 40). |

#### Knapper og lysindikatorer *(fortsat)*

| Lysindikator for<br>drevaktivitet                                     | grøn lysindikator - en blinkende grøn lysindikator<br>indikerer, at computeren læser data fra eller skriver<br>data til SATA-harddisken eller cd/dvd. |
|-----------------------------------------------------------------------|----------------------------------------------------------------------------------------------------|
| Computerens bagside:                                                  |                                                                                                    |
| Lysindikator for<br>linkintegritet<br>(på integreret netværskort)     | grøn lysindikator - der eksisterer en god forbindelse<br>mellem netværket og computeren.                                                              |
|                                                                       | slukket (lyser ikke) - computeren genkender ikke en<br>fysisk forbindelse til netværket.                                                              |
| Lysindikator for<br>netværksaktivitet<br>(på integreret netværkskort) | gul blinkende lysindikator                                                                                                    |

#### Strøm

| Jævnstrømsforsyning:                                                                                                    |                                                                               |
|----------------------------------------------------------------------------------------------------|-------------------------------------------------------------------------------|
| Watt                                                                                                    | 235 W                                                                         |
| Maksimum varmeudstråling<br>(MHD)                                                                                            | For 235 W strømforsyning: 126 W MHD                                           |
|                                                                                                    | <b>OBS!</b> Varmeudstråling er beregnet baseret på strømforsyningsangivelsen. |
| Spænding<br>(se sikkerhedsoplysningerne,<br>som fulgte med computeren,<br>for vigtig information om<br>spændingsindstilling) | 115/230 VAC, 50/60 Hz, 6,5/3,5 A                                              |
| Møntcellebatteri                                                                                                    | 3 V CR2032 lithium møntcellebatteri                                           |
| Mål                                                                                                    |                                                                               |
| Højde                                                                                                    | 39,9 cm                                                                       |
| Bredde                                                                                                    | 11,4 cm                                                                       |

Dybde 35,3 cm Vægt 12,7 kg

#### Miljø

| Temperatur:                                   |                                                                            |
|-----------------------------------------------|----------------------------------------------------------------------------|
| Drift                                         | 10° til 35°C                                                               |
| Opbevaring                                    | -40° til 65°C                                                              |
| Relativ luftfugtighed<br>(ikke-kondenserende) |                                                                            |
| Drift                                         | 20% til 80% (maksimum wet bulb-temperatur 29°C)                            |
| Opbevaring                                    | 5% til 95% (maksimum wet bulb-temperatur 38°C)                             |
| Maksimal vibration:                           |                                                                            |
| Drift                                         | 5 til 350 Hz ved 0,0002 G <sup>2</sup> /Hz                                 |
| Opbevaring                                    | 5 til 500 Hz ved 0,001 til 0,01 $G^2/Hz$                                   |
| Maksimalt stød:                               |                                                                            |
| Drift                                         | 40 G +/- 5% med pulsvarighed på 2 msek +/- 10%<br>(svarer til 51 cm/sek)   |
| Opbevaring                                    | 105 G +/- 5% med pulsvarighed på 2 msek +/- 10%<br>(svarer til 127 cm/sek) |
| Højde:                                        |                                                                            |
| Drift                                         | -15,2 til 3048 m                                                           |
| Opbevaring                                    | -15,2 til 10,668 m                                                         |
| Luftbåret forureningsniveau                   | G2 eller lavere som defineret af ISA-S71.04-1985                           |

# Fejlfindingstips

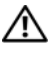

#### ADVARSEL: Computeren skal altid kobles fra stikkontakten, før du åbner dækslet.

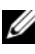

**OBS!** Detaljerede oplysninger om fejlfinding, herunder svar til systemmeddelelser, se Servicehåndbog på support.dell.com.

## Brug af Hardware Troubleshooter

- Klik på Windows Vista Start-knappen 👩, og klik på Hjælp og support. 1
- 2 Skriv hardwarefejlfinding i søgefeltet og tryk på <Enter> for at starte søgningen.
- 3 I søgeresultaterne skal du vælge den indstilling, der bedst beskriver problemet, og derefter udføre de resterende fejlfindingstrin.

## Tips

- ٠ Hvis en enhed ikke fungerer, skal du kontrollere, at enheden er tilsluttet korrekt.
- Hvis du har tilføjet eller fjernet en komponent, før problemet opstod, ٠ skal du gennemgå installationsprocedurerne og sikre, at komponenten er installeret korrekt.
- Hvis der vises en fejlmeddelelse på skærmen, skal du skrive den nøjagtigt ٠ ned. Denne meddelelse kan hjælpe medarbejdere hos teknisk support med at diagnosticere og afhjælpe problemet eller problemerne.
- Hvis der vises en fejlmeddelelse i et program, skal du læse dokumentationen til programmet.

#### Problemer med strøm

#### ADVARSEL: Inden du arbejder inde i computeren, skal du læse de sikkerhedsoplysninger, der fulgte med din computer. Angående bedste sikkerhedsanvendelse, se <u>www.dell.com/regulatory\_compliance</u>.

**HVIS LYSINDIKATOREN FOR STRØM ER SLUKKET** – Computeren er enten slukket eller strømforsynes ikke.

- Genanbring strømkablet i strømstikket bagpå computeren og i stikkontakten.
- Omgå strømskinner, forlængerledninger og andre strømbeskyttelsesenheder for at kontrollere, at computeren tændes korrekt.
- Kontroller, at eventuelle strømskinner, der anvendes, er tilsluttet en stikkontakt, og at de er tændt.
- Kontroller om stikkontakten virker ved at teste den med et andet apparat, som f.eks. en lampe.
- Kontroller, at hovednetkablet og forpanelkablet er sluttet korrekt til systemkortet.

#### HVIS STRØMINDIKATOREN LYSER BLÅT, OG COMPUTEREN IKKE REAGERER

- Sørg for, at skærmen er tilsluttet og tændt.
- Hvis skærmen er tilsluttet og tændt, se Servicehåndbog på support.dell.com.

**HVIS STRØMINDIKATOREN BLINKER BLÅT** – Computeren er i standbytilstand. Tryk på en tast på tastaturet, flyt på musen, eller tryk på tænd/sluk-knappen for at genoptage normal drift.

**HVIS STRØMINDIKATOREN BLINKER GULT** – Computeren modtager strøm, der kan være en fejlfunktion ved en enhed, eller den er installeret forkert.

- Fjern, og geninstaller alle hukommelsesmoduler.
- Fjern, og geninstaller derefter eventuelle udvidelseskort, inklusive grafikkort.

**HVIS STRØMINDIKATOREN LYSER KONSTANT GUL** – Der er et strømproblem, der kan være en fejlfunktion ved en enhed, eller den er installeret forkert.

- Sørg for, at processorens strømkabel er forsvarligt koblet til systemkortets strømstik (se din *Servicehåndbog* på **support.dell.com**).
- Kontroller, at hovednetkablet og forpanelkablet er sluttet korrekt til stikket på systemkortet.

**UDELUK FORSTYRRELSE** – Mulige årsager til forstyrrelse kan være:

- Strøm-, tastatur- og museforlængerledninger
- Der er tilsluttet for mange enheder til den samme strømskinne
- Flere strømskinner er sluttet til samme stikkontakt

#### Problemer med hukommelse

#### ADVARSEL: Inden du arbejder inde i computeren, skal du læse de sikkerhedsoplysninger, der fulgte med din computer. Angående bedste sikkerhedsanvendelse, se <u>www.dell.com/regulatory\_compliance</u>.

#### HVIS DER VISES EN MEDDELELSE OM UTILSTRÆKKELIG HUKOMMELSE

- Gem og luk alle åbne filer, og afslut alle åbne programmer, som du ikke bruger, for at se, om det løser problemet.
- Se dokumentationen til softwaren vedrørende minimumkrav til hukommelse. Installer om nødvendigt mere hukommelse.
- Genanbring hukommelsesmodulerne for at sikre, at computeren kommunikerer, som den skal, med hukommelsen.
- Kør Dell Diagnostics (se "Dell Diagnostics (Dell Diagnosticering)" på side 44).

#### HVIS DU OPLEVER ANDRE PROBLEMER MED HUKOMMELSEN

- Genanbring hukommelsesmodulerne for at sikre, at computeren kommunikerer, som den skal, med hukommelsen.
- Sørg for at overholde retningslinjerne for installation af hukommelse.
- Kontroller, at den hukommelse, du bruger, understøttes af computeren. Se "Specifikationer - Minitower-computer" på side 27 eller "Specifikationer - Desktop-computer" på side 33 for yderligere oplysninger om, hvilken type hukommelse, der understøttes af computeren.
- Kør Dell Diagnostics (se "Dell Diagnostics (Dell Diagnosticering)" på side 44).

#### Problemer med software og med, at computeren hænger

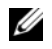

**OBS!** Fremgangsmåderne i dette dokument er skrevet til standardvisningen i Windows, og derfor passer de muligvis ikke, hvis du har indstillet din Dell-computer til Windows klassisk visning.

#### **Computeren starter ikke**

#### SØRG FOR, AT STRØMKABLET ER TILSLUTTET KORREKT TIL COMPUTEREN OG STIKKONTAKTEN

#### Et program reagerer ikke

#### AFSLUT PROGRAMMET

- 1 Tryk på <Ctrl><Shift><Esc> samtidigt for at starte Jobliste, og tryk på fanebladet Programmer.
- 2 Klik på det program, der ikke længere svarer, og klik på Afslut job.

#### Et program bliver ved med at gå ned

**OBS!** De fleste softwareprogrammer indeholder installationsinstruktioner i dokumentationen eller på en diskette, en cd eller en dvd.

LÆS DOKUMENTATIONEN TIL SOFTWAREN – Hvis det er nødvendigt, skal du afinstallere programmet og derefter geninstallere det.

#### Et program er beregnet til en tidligere udgave af Microsoft<sup>®</sup> Windows<sup>®</sup>-operativsystem KØR GUIDEN PROGRAMKOMPATIBILITET

- 1 Klik på Start  $\bigcirc \rightarrow$  Kontrolpanel  $\rightarrow$  Programmer  $\rightarrow$  Brug et ældre program sammen med denne version af Windows.
- 2 Klik på Næste på velkomstskærmbilledet.
- **3** Følg anvisningerne på skærmen.

#### Der vises en helt blå skærm

SLUK COMPUTEREN – Hvis du ikke kan få en reaktion ved at trykke på en tast på tastaturet eller ved at bevæge musen, skal du trykke på og holde tænd/sluk-knappen nede i mindst 6 sekunder (indtil computeren slukkes) og derefter tænde computeren igen.

#### Andre softwareproblemer

#### SE I SOFTWAREDOKUMENTATIONEN ELLER KONTAKT SOFTWARE-PRODUCENTEN FOR AT FÅ OPLYSNINGER OM FEJLFINDING

- ٠ Kontroller, at programmet er kompatibelt med det operativsystem, der er installeret på computeren.
- ٠ Kontroller, at computeren opfylder de minimumskrav til hardwaren, der er en forudsætning for at køre softwaren. Find yderligere oplysninger i softwaredokumentationen.
- Kontroller, at programmet er installeret og konfigureret korrekt. ٠
- Kontroller, at enhedsdriverne ikke er i konflikt med programmet. ٠
- Hvis det er nødvendigt, skal du afinstallere programmet og derefter geninstallere det igen.

#### **Dell Technical Update Service**

Dells Technical Update Service udsender proaktive e-mail-underretninger om software- og hardwareopdateringer til din computer. For at tilmelde dig Dell Technical Update Dervice, skal du gå til support.dell.com/technicalupdate.

#### Dell Support Utility (supportprogram)

Dells Dell Support Utility (supportprogram) indeholder oplysninger til selvhjælp, softwareopdateringer og sundhedsscanninger af dit computermiljø. Åbn Dell Support Utility (supportprogrammet) via 🌄 -ikonet på værktøjslinjen eller menuen Start.

Hvis ikonet Dell Support ikke vises på proceslinjen:

- 1 Klik på Start  $\rightarrow$  Alle programmer  $\rightarrow$  Dell Support  $\rightarrow$  Dell Support Settings.
- 2 Sørg for, at Show icon on the taskbar (vis ikon på proceslinjen) er markeret.

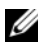

**OBS!** Hvis der ikke er adgang til Dell Support Utility via menuen Start, skal du gå til support.dell.com og downloade softwaren.

Yderligere information om Dell Support Utility finder du ved at klikke på spørgsmålstegnet (?) øverst på Dell<sup>™</sup> Support-skærmen.

#### **Dell Diagnostics (Dell Diagnosticering)**

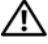

ADVARSEL: Inden du starter på nogen af fremgangsmåderne i dette afsnit, skal du følge de sikkerhedsinstruktioner, der fulgte med computeren.

#### Start af Dell Diagnostics fra harddisken

- 1 Sørg for, at computeren er tilsluttet en stikkontakt, der virker.
- **2** Tænd (eller genstart) din computer.
- 3 Når DELL<sup>™</sup>-logoet vises, skal du omgående trykke på <F12>. Vælg **Diagnostics** fra startmenuen, og tryk på <Enter>.

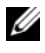

**OBS!** Hvis du venter for længe, og operativsystemlogoet vises, skal du fortsat vente, indtil du ser Microsoft<sup>®</sup> Windows<sup>®</sup>-skrivebordet. Derefter skal du lukke computeren ned og forsøge igen.

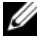

**OBS!** Hvis du ser en meddelelse om, at der ikke blev fundet en partition med diagnosticeringsværktøjet, skal du køre Dell Diagnostics fra mediet Drivers and Utilities.

**4** Tryk på en vilkårlig tast for at starte Dell Diagnostics fra partitionen med diagnosticeringsværktøjet på harddisken, og følg anvisningerne på skærmen.

#### Start af Dell Diagnostics fra Dell Drivers and Utilities-mediet

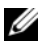

**OBS!** Mediet Dell *Drivers and Utilities* er ekstra og følger muligvis ikke med computeren.

- Indsæt mediet Drivers and Utilities. 1
- **2** Luk computeren og genstart den.

Når DELL-logoet vises, skal du omgående trykke på <F12>.

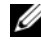

**OBS!** Hvis du venter for længe, og operativsystemlogoet vises, skal du fortsat vente, indtil du ser Microsoft<sup>®</sup> Windows<sup>®</sup>-skrivebordet. Derefter skal du lukke computeren ned og forsøge igen.

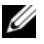

**OBS!** De næste trin ændrer kun boot-sekvensen denne ene gang. Ved den næste opstart starter computeren op i overensstemmelse med enhederne, som er specificeret i systeminstallationsprogrammet.

- Når listen over opstartsenheder vises, skal du fremhæve Onboard or USB CD-ROM Drive (Integreret eller USB-cd-rom-drev) og trykke på <Enter>.
- **4** Vælg indstillingen **Boot from CD-ROM** (Start fra cd-rom) på den viste menu og tryk på <Enter>.
- **5** Indtast 1 for at starte cd-menuen, og tryk på <Enter> for at fortsætte.
- **6** Vælg **Run the 32 Bit Dell Diagnostics** (Kør 32-bit Dell Diagnostics) fra den nummererede liste. Hvis der er anført flere versioner, vælges den version, som er passende for computeren.
- 7 Når Dell Diagnostics Main Menu (Hovedmenu) vises, skal du vælge den test, som du vil køre, og følge anvisningerne på skærmen.

## Geninstallation af software

## Drivere

#### Identifikation af drivere

- Find listen over enheder til din computer. 1
  - Klik på Windows Vista Start-knappen 😎, og højreklik på а Denne computer.
  - Klik på Egenskaber  $\rightarrow$  Enhedshåndtering. b
  - **OBS!** Vinduet Brugerkontokontrol vises muligvis. Hvis du har administratorrettigheder til computeren, skal du klikke på Fortsæt, ellers skal du kontakte administratoren for at fortsætte.
- 2 Rul ned gennem listen for at se om der er et udråbstegn (en gul cirkel med [!]) på enhedsikonet.

Hvis der er et udråbstegn ud for enhedens navn, skal du muligvis geninstallere driveren eller installere en ny driver (se "Geninstallation af drivere og hjælpeprogrammer" på side 47).

#### Geninstallation af drivere og hjælpeprogrammer

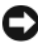

BEMÆRKNING: På Dells supportwebsted på support.dell.com og på mediet Drivers and Utilities finder du godkendte drivere til din computer. Hvis du installerer drivere fra andre kilder, fungerer computeren muligvis ikke korrekt.

#### Returnering til en tidligere version af enhedsdriveren

- Klik på Windows Vista Start-knappen 😨, og højreklik på Denne computer. 1
- 2 Klik på Egenskaber → Enhedshåndtering.

OBS! Vinduet Brugerkontokontrol vises muligvis. Hvis du har administratorrettigheder til computeren, skal du klikke på Fortsæt, ellers skal du kontakte administratoren for at åbne Enhedshåndtering.

- **3** Højreklik på den enhed, som den nye driver blev installeret til, og klik på Egenskaber.
- 4 Klik på fanen Drivere  $\rightarrow$  Annuller opdatering.

Hvis Annuller opdatering ikke løser problemet, kan du bruge Systemgendannelse (se "Gendannelse af operativsystemet" på side 50) til at bringe computeren tilbage til den tilstand, den var i, inden du installerede den nye driver.

#### Brug af mediet Drivers and Utilities

Før du bruger mediet Drivers and Utilities, skal du prøve følgende:

- Windows Tilbageførsel af enhedsdriver (se "Returnering til en tidligere version af enhedsdriveren" på side 48)
- Microsoft Systemgendannelse (se "Brug af Microsoft<sup>®</sup> Windows<sup>®</sup> • Systemgendannelse" på side 50)
- 1 Når Windows-skrivebordet er vist, skal du sætte *mediet* Drivers and Utilities i.

Hvis det er første gang du bruger mediet Drivers and Utilities, så gå til trin 2. Hvis ikke, så gå til trin 5.

2 Når mediet Drivers and Utilities med installationsprogrammet starter, skal du følge meddelelserne på skærmen.

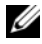

**OBS!** I de fleste tilfælde starter programmet Drivers and Utilities automatisk. Hvis det ikke gør det, skal du starte Windows Stifinder, klikke på mediedrevets mappe for at få vist mediets indhold og derefter dobbeltklikke på filen autorcd.exe.

- **3** Når vinduet **Guiden InstallShield fuldført** vises, skal du fjerne mediet *Drivers and Utilities* og klikke på **Udfør** for at genstarte computeren.
- **4** Når Windows-skrivebordet vises, skal du sætte mediet *Drivers and Utilities* i igen.
- 5 På skærmbilledet Velkommen skal du klikke på Næste.

De drivere, som bruges af computeren, vises automatisk i vinduet My Drivers—The ResourceCD has identified these components in your system (Drivere – disse komponenter er registreret vha. ResourceCD).

6 Klik på den driver, du vil geninstallere, og følg anvisningerne på skærmen.

Hvis en bestemt driver ikke vises, der denne driver ikke nødvendig til dit operativsystem, eller du skal finde de drivere, der blev leveret sammen med den specifikke enhed.

#### Manuel geninstallation af drivere

- 1 Klik på Windows Vista Start-knappen 🗐, og højreklik på Denne computer.
- 2 Klik på Egenskaber → Enhedshåndtering.

**OBS!** Vinduet **Brugerkontokontrol** vises. Hvis du har administratorrettigheder til computeren, skal du klikke på **Fortsæt**, ellers skal du kontakte administratoren for at åbne Enhedshåndtering.

- **3** Dobbeltklikke på den type enhed, som du installerer driveren til (f.eks. Lyd eller Video).
- 4 Dobbeltklik på navnet på den enhed, som du vil installere driveren til.
- Klik på fanen Driver → Opdater driver → Gennemse computeren for driversoftware.
- **6** Klik på **Gennemse**, og find den placering, som du tidligere kopierede driverfilerne til.
- 7 Klik på driverens navn  $\rightarrow$  OK  $\rightarrow$  Næste.
- 8 Klik på Afslut, og genstarte computeren.

## Gendannelse af operativsystemet

Du kan gendanne operativsystemet på følgende måder:

- Microsoft Windows Systemgendannelse sætter computeren tilbage til en tidligere operativtilstand, uden at datafilerne bliver påvirket. Brug Systemgendannelse som dit første løsningsvalg til gendannelse af operativsystemet og bevarelse af datafiler.
- . Dell Factory Image Restore gendanner harddisken til samme driftstilstand, som da du købte computeren. Dette program sletter alle data på harddisken og fjerner eventuelle programmer, som du har installeret, efter du modtog computeren.
- Hvis der fulgte et Operating System-medie med computeren, kan du bruge det til at gendanne operativsystemet. Hvis du bruger Operating Systemmediet, slettes alle data på harddisken imidlertid.

### Brug af Microsoft<sup>®</sup> Windows<sup>®</sup> Systemgendannelse

**OBS!** Fremgangsmåderne i dette dokument er skrevet til standardvisningen i Windows, og passer derfor muligvis ikke, hvis du har indstillet din Dell™-computer til Windows klassisk visning.

#### Start Systemgendannelse

- Klik på Start 🚳. 1
- 2 I feltet Start søgning skal du skrive Systemgendannelse og trykke på <Enter>.

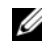

OBS! Vinduet Brugerkontokontrol vises muligvis. Hvis du har administratorrettigheder til computeren, skal du klikke på Fortsæt, ellers skal du kontakte administratoren for at fortsætte med den ønskede handling.

**3** Klik på Næste, og følg vejledningen på skærmen.

#### Fortrydelse af den sidst udførte systemgendannelse

![](_page_50_Picture_1.jpeg)

BEMÆRKNING: Inden du fortryder den sidste systemgendannelse, skal du gemme og lukke alle åbne filer og afslutte alle åbne programmer. Du må ikke ændre, åbne eller slette filer eller programmer, før systemgendannelsen er udført.

- Klik Start 69.
- 2 I feltet Start søgning skal du skrive Systemgendannelse og trykke på <Enter>.
- **3** Klik på Fortryd min seneste gendannelse og klik på Næste.

#### **Brug af Dell Factory Image Restore**

![](_page_50_Picture_7.jpeg)

BEMÆRKNING: Brug kun Dell Factory Image Restore, hvis Systemgendannelse ikke løste problemet med operativsystemet. Brug af Dell Factory Image Restore sletter permanent alle data (f.eks. dokumenter, regneark, e-mail-meddelelser, digitale fotos og musikfiler) på harddisken og fjerner alle programmer eller drivere, der er installeret, efter at du modtog computeren. Om muligt skal du sikkerhedskopiere dataene, før du bruger Dell Factory Image Restore.

![](_page_50_Picture_9.jpeg)

**OBS!** Dell Factory Image Restore er muligvis ikke tilgængelig i visse lande eller på visse computere.

- 1 Tænd computeren.
- 2 Når Dell-logoet vises, skal du trykke på <F8> adskillige gange for åbne vinduet i Vista Avancerede startindstillinger.
- **3** Vælg Reparer computeren.

Vinduet Indstillinger for systemgendannelse vises.

- 4 Vælg et tastaturlayout, og klik på Næste.
- **5** For at får adgang til gendannelsesfunktionerne skal du logge på som lokal bruger.
- 6 For at få adgang til kommandoprompten skal du skrive administrator i feltet Brugernavn, og derefter klikke på OK.

7 Klik på Dell Factory Image Restore

**OBS!** Afhængig af din konfiguration kan du blive nødt til at vælge **Dell Factory** Tools og derefter Dell Factory Image Restore.

8 På Dell Factory Restore Images velkomstskærm skal du klikke på Næste. Skærmbilledet Bekræft sletning af data vises.

**BEMÆRKNING:** Hvis du ikke vil fortsætte med Factory Image Restore skal du klikke på Annuller.

**9** Klik på afkrydsningsfeltet for at bekræfte, at du ønsker at fortsætte med at reformatere harddisken og gendanne systemsoftwaren til standardindstillingerne, og klik derefter på Næste.

Gendannelsesprocessen begynder og kan vare fem minutter eller mere. Der vises en besked, når operativsystemet og de fabriksinstallerede programmer er gendannet til standardindstillingerne.

10 Klik på Afslut for at genstarte computeren.

#### Brug af mediet Operating System

Før du geninstallerer operativsystemet, skal du prøve følgende:

- Windows Tilbageførsel af enhedsdriver (se "Returnering til en tidligere ٠ version af enhedsdriveren" på side 48)
- Microsoft Systemgendannelse (se "Brug af Microsoft<sup>®</sup> Windows<sup>®</sup> Systemgendannelse" på side 50)

![](_page_51_Picture_11.jpeg)

BEMÆRKNING: Før udførelse af installation, så foretag sikkerhedskopiering af alle datafiler på din primære harddisk til et andet medie. Ved konventionelle harddiskkonfigurationer er den primære harddisk det første drev, der genkendes af computeren.

Hvis du skal geninstallere Windows, skal du bruge Dell<sup>™</sup>-mediet Operating System og Dell-mediet Drivers and Utilities. Dell-mediet Drivers and Utilities indeholder drivere, som var installeret på det tidspunkt, hvor du bestilte din computer.

![](_page_51_Picture_14.jpeg)

**OBS!** Alt afhængigt af, hvilken region du har bestilt computeren i, og om du har bestilt medierne, følger mediet Dell-mediet Drivers and Utilities og Dell-mediet Operating System muligvis ikke med computeren.

#### **Geninstallation af Windows**

U

- **OBS!** Geninstallationsprocessen kan tage en til to timer at gennemføre.
- 1 Gem og luk alle åbne filer og afslut alle åbne programmer.
- 2 Indsæt mediet Operating System.
- 3 Hvis meddelelsen Installer Windows vises, skal du klikke på Afslut.
- **4** Genstart computeren, og når DELL-logoet vises, skal du omgående trykke på <F12>.

Hvis du venter for længe, og operativsystemlogoet vises, skal du vente, indtil du ser Microsoft<sup>®</sup> Windows<sup>®</sup>-skrivebordet. Derefter skal du genstarte computeren og forsøge igen.

5 Når listen over opstartsenheder vises, skal du fremhæve Onboard or USB CD-ROM Drive (Integreret eller USB-cd-rom-drev) og trykke på <Enter>.

Dette valg ændrer kun opstartsrækkefølgen denne ene gang.

- **6** Tryk på en vilkårlig tast for at **Boot from CD-ROM** (Starte fra cd-rom), og følg anvisningerne på skærmen for at fuldføre installationen.
- **7** Geninstaller enhedsdriverne, visusbeskyttelsesprogrammet og anden software.

# 7

## Sådan finder du information

![](_page_54_Picture_2.jpeg)

**OBS!** Visse funktioner eller medier kan være valgfrie og følger ikke nødvendigvis med computeren. Nogle funktioner eller medier er muligvis ikke tilgængelige i visse lande.

**OBS!** Yderligere information følger muligvis med computeren.

| Dokument/Medie/Mærkat                                                                         | Indhold                                                                                                    |
|-----------------------------------------------------------------------------------------------|----------------------------------------------------------------------------------------------------|
| Servicekode/Ekspresservicekode<br>Servicekoden/Ekspresservicekoden<br>findes på din computer. | <ul> <li>Brug servicekoden til at identificere<br/>computeren, når du bruger<br/>support.dell.com eller kontakter<br/>teknisk support.</li> </ul>                                                                                          |
|                                                                                               | <ul> <li>Indtast ekspresservicekoden, når du<br/>kontakter teknisk support.</li> </ul>                                                                                                    |
|                                                                                               | <b>OBS!</b> Servicekoden/Ekspresservicekoden findes på din computer.                                                                                                    |
| Mediet Drivers and Utilities<br>Mediet Drivers and Utilities er en                            | • Et diagnosticeringsprogram til<br>computeren                                                                                                    |
| cd eller dvd, som måske blev sendt                                                            | Drivere til computeren                                                                                                    |
| sammen med din computer.                                                                      | OBS! Opdateringer af drivere<br>og dokumentation finder du på<br>support.dell.com.                                                                                                    |
|                                                                                               | • Desktop System Software (DSS)                                                                                                    |
|                                                                                               | • Readme-filer (Vigtigt-filer)                                                                                                    |
|                                                                                               | <b>OBS!</b> Mediet kan indeholde readme-filer<br>(Vigtigt-filer), som giver sidste øjebliks-<br>opdateringer om tekniske ændringer til<br>computeren eller avanceret teknisk<br>referencemateriale til teknikere eller<br>erfarne brugere. |

| Dokument/Medie/Mærkat                                                                                  | Indhold                                                                                                    |
|----------------------------------------------------------------------------------------------------|----------------------------------------------------------------------------------------------------|
| Mediet Operating System                                                                                | Geninstaller operativsystemet                                                                                                    |
| Mediet <i>Operating System</i> er en cd eller<br>dvd, som måske blev sendt sammen med<br>din computer. |                                                                                                    |
| Dokumentation om sikkerhed, regler,<br>garanti og support                                              | <ul> <li>Oplysninger om garanti</li> </ul>                                                                                                 |
|                                                                                                    | • Vilkår og betingelser (kun i USA)                                                                                                    |
| Denne type information er eventuelt                                                                    | • Sikkerhedsinstruktioner                                                                                                    |
| Du kan finde flere lovgivningsmæssige                                                                  | <ul> <li>Lovgivningsmæssige oplysninger</li> </ul>                                                                                         |
| oplysninger på hjemmesiden                                                                             | Oplysninger om ergonomi                                                                                                    |
| Regulatory Compliance på www.dell.com/regulatory_compliance.                                           | • Licensaftale for slutbrugere                                                                                                    |
| Servicehåndbog                                                                                         | Afmontering og udskiftning af dele                                                                                                    |
| <i>Servicehåndbogen</i> til din computer kan<br>findes på <b>support.dell.com</b> .                    | • Konfiguration af systemindstillinger                                                                                                    |
|                                                                                                    | • Fejlfinding og løsning af problemer                                                                                                    |
| Dell Technology Guide                                                                                  | • Om dit operativsystem                                                                                                    |
| Dell Technology Guide kan findes                                                                       | • Brug og vedligeholdelse af enheder                                                                                                    |
| på support.dell.com.                                                                                   | <ul> <li>Forståelse af teknologier, såsom RAID,<br/>Internet, Bluetooth<sup>®</sup> trådløs teknologi,<br/>e-mail, netværk m.m.</li> </ul> |
| Microsoft <sup>®</sup> Windows <sup>®</sup> licensmærkat                                               | • Angiver operativsystemets produktnøgle.                                                                                                  |
| Din Microsoft Windows licens findes på din computer.                                                   |                                                                                                    |

# Få hjælp

## Sådan får du hjælp

#### 🕂 ADVARSEL: Hvis du får brug for at fjerne computerdækslet, skal du først frakoble computerens strøm- og modemkabler fra alle stikkontakter. Følg sikkerhedsinstruktionerne, som fulgte med computeren.

Hvis du oplever et problem med computeren, kan du udføre følgende trin for at diagnosticere og undersøge problemet:

- Se "Tips" på side 39 for oplysninger og procedurer, der vedrører det 1 problem, der opleves med computeren.
- 2 Se "Dell Diagnostics (Dell Diagnosticering)" på side 44 for procedurer til, hvordan du kører Dell-diagnosticering.
- 3 Udfyld "Diagnosticeringscheckliste" på side 62.
- 4 Brug Dells omfattende samling af onlinetjenester på Dell Support (support.dell.com) som hjælp til installation og fejlfindingsfremgangsmåder. Se "Onlinetjenester" på side 58 for en mere omfattende liste over Dell Support online.
- **5** Se "Kontakt til Dell" på side 63, hvis udførelse af de foregående trin ikke løser problemet.

![](_page_56_Picture_11.jpeg)

**OBS!** Ring til Dell Support fra en telefon ved eller i nærheden af computeren, så en supportmedarbejder kan hjælpe dig med eventuelle nødvendige procedurer.

![](_page_56_Picture_13.jpeg)

**OBS!** Dells ekspresservicekodesystem er muligvis ikke tilgængeligt i alle lande.

Når Dells automatiske telefonsystem beder dig om det, skal du indtaste din ekspresservicekode, så samtalen stilles direkte ind til den rigtige supportmedarbejder. Hvis du ikke har en ekspresservicekode, skal du åbne mappen **Dell Accessories** (Dell-tilbehør), dobbeltklikke på ikonet Ekspresservicekode og følge instruktionerne.

Instruktioner for anvendelse af Dell Support finder du i "Teknisk service og kundeservice" på side 58.

![](_page_57_Picture_2.jpeg)

**OBS!** Nogle af de følgende tjenester er ikke altid tilgængelige alle steder uden for USA. Ring til din lokale Dell-repræsentant for at få oplysninger om tilgængeligheden.

#### Teknisk service og kundeservice

Dells supporttjeneste kan give dig svar på dine spørgsmål om Dell<sup>™</sup>-hardware. Vores supportmedarbejdere bruger computerbaseret diagnosticering til at give hurtige og præcise svar.

Se "Inden du ringer" på side 61, hvis du har brug for at kontakte Dells supportservice, og se derefter kontaktoplysningerne for dit område eller gå til support.dell.com.

#### **DellConnect**<sup>™</sup>

DellConnect er et enkelt adgangsværktøj, der giver Dells service og supportmedarbejder adgang til din computer via en bredbåndsforbindelse, så de kan finde problemet og reparere det - alt i overværelse af dig. Hvis du har brug for flere oplysninger, skal du gå til support.dell.com og klikke på DellConnect.

#### Onlinetjenester

Du kan læse mere om Dell-produkter og tjenester på følgende websteder:

www.dell.com www.dell.com/ap (kun asiatiske lande og lande i Stillehavsområdet) www.dell.com/jp (kun Japan) www.euro.dell.com (kun Europa) www.dell.com/la (Latinamerika og Caribien) www.dell.ca (kun Canada)

Du kan få adgang til Dell Support via følgende websteder og e-mail-adresser:

- Dell Support-websteder: support.dell.com
   support.jp.dell.com (kun Japan)
   support.euro.dell.com (kun Europa)
- E-mail-adresser til Dell Support: mobile\_support@us.dell.com support@us.dell.com

la-techsupport@dell.com (kun Latinamerika og Caribien)

apsupport@dell.com (kun lande i Asien/Stillehavsområdet)

- Dells e-mail-adresser til markedsføring og salg: apmarketing@dell.com (kun lande i Asien/Stillehavsområdet) sales\_canada@dell.com (kun Canada)
- Anonym FTP (file transfer protocol):

ftp.dell.com - log på som anonym bruger, og anvend e-mail-adressen som adgangskode

#### AutoTech-tjenesten

Dells automatiske supporttjeneste - AutoTech - giver optagede svar på de spørgsmål, som Dells kunder oftest stiller om deres bærbare og stationære pc'er.

Når du ringer til AutoTech, skal du bruge din trykknaptelefon til at vælge de emner, der passer til dine spørgsmål. Se "Kontakt til Dell" på side 63 for at finde det telefonnummer, du skal ringe til for dit område.

#### Automatiseret ordrestatusservice

For at kontrollere status på de Dell-produkter, du har bestilt, kan du gå til **support.dell.com**, eller du kan ringe til den automatiserede ordrestatusservice. En række indspillede meddelelser beder dig om de oplysninger, der kræves for at lokalisere og rapportere om din ordre. Se "Kontakt til Dell" på side 63 for at finde det telefonnummer, du skal ringe til for dit område.

## Problemer med din ordre

Hvis du har problemer med din ordre, f.eks. i form af manglende dele, forkerte dele eller forkert fakturering, kan du kontakte Dells kundeservice angående assistance. Sørg for at have din faktura eller pakkeseddel ved hånden, når du ringer. Se "Kontakt til Dell" på side 63 for at finde det telefonnummer, du skal ringe til for dit område.

## Produktinformation

Hvis du har brug for oplysninger om yderligere produkter, der kan fås hos Dell, eller hvis du gerne vil afgive en bestilling, kan du besøge Dells websted på **www.dell.com**. Se "Kontakt til Dell" på side 63 for at finde det telefonnummer, du skal ringe til for dit område, eller hvis du har brug for at tale med en salgsmedarbejder.

# Returnering af varer til garantireparation eller refundering

Uanset, om du returnerer varerne til reparation eller refundering, skal du forberede dem på følgende måde:

1 Ring til Dell for at få et RMA-nummer, og skriv det tydeligt og let læseligt uden på kassen.

Se "Kontakt til Dell" på side 63 for at finde det telefonnummer, du skal ringe til for dit område. Vedlæg en kopi af fakturaen og et brev, der beskriver årsagen til returneringen.

- 2 Vedlæg en kopi af diagnosechecklisten (se "Diagnosticeringscheckliste" på side 62), og angiv, hvilke tests du har kørt, samt alle de fejlmeddelelser, der blev rapporteret af Dell Diagnostics (se "Kontakt til Dell" på side 63).
- 3 Vedlæg alt tilbehør, der hører til den eller de varer, der returneres (strømkabler, softwaredisketter, vejledninger osv.), hvis returneringen sker med henblik på refundering.
- **4** Pak det udstyr, der skal returneres, i den originale (eller tilsvarende) emballage.

Du skal betale for udgifterne til forsendelse. Du har også ansvaret for at forsikre alle returnerede produkter, og du påtager dig tabsrisikoen under transporten til Dell. Efterkravspakker accepteres ikke.

Returnering, hvor et eller flere af de ovennævnte krav ikke er opfyldt, vil blive afvist ved Dells modtagersted og returneret til dig.

## Inden du ringer

![](_page_60_Picture_3.jpeg)

**OBS!** Sørg for at have din ekspresservicekode klar, når du ringer. Denne kode hjælper Dells automatiske supporttelefonsystem med at stille dit opkald det rigtige sted hen. Du kan også blive spurgt om dit servicemærke (findes bagpå eller i bunden af computeren).

Husk at udfylde diagnosticeringschecklisten (se "Diagnosticeringscheckliste" på side 62). Hvis det er muligt, skal du tænde computeren, inden du ringer til Dell for at få hjælp. Ring fra en telefon ved eller i nærheden af computeren. Du vil muligvis blive bedt om at skrive nogle kommandoer på tastaturet, videregive detaljerede oplysninger under handlinger eller forsøge fejlfindingstrin, der kun er mulige på selve computeren. Sørg for at have dokumentationen til computeren ved hånden.

/!\ ADVARSEL: Før du håndterer computerens indvendige dele, skal du læse de sikkerhedsinstruktioner, der fulgte med computeren.

#### Diagnosticeringscheckliste

Navn:

Dato:

Adresse:

Telefonnummer:

Servicekode (stregkode bagpå eller i bunden af computeren):

Ekspresservicekode:

RMA-nummer (hvis du har fået et af en supporttekniker hos Dell):

Operativsystem og version:

Enheder:

Udvidelseskort:

Er du tilsluttet et netværk? Ja Nej

Netværk, version og netværkskort:

Programmer og versioner:

I dokumentationen til dit operativsystem kan du finde vejledning til, hvordan du identificerer indholdet i systemets startfiler. Hvis computeren har en printer tilsluttet, skal du udskrive alle filerne. Ellers skal du skrive indholdet i alle filerne ned, inden du ringer til Dell.

Fejlmeddelelse, bipkode eller diagnosticeringskode:

Beskrivelse af problemet og af de fejlfindingsprocedurer, du har udført:

## Kontakt til Dell

Kunder i USA skal ringe til 800-WWW-DELL (800-999-3355).

![](_page_62_Picture_2.jpeg)

**OBS!** Hvis du ikke har en aktiv internetforbindelse, kan du finde kontaktoplysninger på købskvitteringen, pakkeslippen, fakturaen eller i Dells produktkatalog.

Dell har mange muligheder for online- og telefonisk baseret support og service. Tilgængeligheden varierer alt efter land og produkt, og nogen tjenester er måske ikke tilgængelige i dit område. Du kan kontakte Dell vedr. salg, teknisk support eller kundeservice:

- Gå til support.dell.com, og bekræft dit land eller dit område i rullemenuen 1 Vælg et land/område nederst på siden.
- Klik på Kontakt os til venstre på siden, og vælg det service- eller supportlink, 2 du har brug for.
- **3** Vælg den måde, der er passer dig bedst, når du har brug for at kontakte Dell.

## Indeks

## D

Dell kontakte, 57, 63 softwareopdateringer, 43 Technical Update Service, 43 teknisk support og kundeservice, 58 Dell Diagnostics, 44 start fra harddisken, 44 start fra mediet Drivers and Utilities, 44 Dell Support Utility, 43 Dell Technology Guide, 56 DellConnect, 58 diagnosticering Dell, 44 dokumentation, 55 Dell Technology Guide, 56 Servicehåndbog, 56 drivere, 47 drivers and utilities-medie, 55 geninstallation, 47 identifikation, 47 returnering til en tidligere version, 48 Drivers and Utilities-medie, 48, 55 Dell Diagnostics, 44

#### E

Ekspresservicekode, 55 EULA (Licensaftale for slutbrugere), 56

#### F

fejlfinding, 39, 56 blå skærm, 42 computeren reagerer ikke, 42 Dell Diagnostics, 44 gendanne til tidligere tilstand, 50 hukommelse, 41 lysindikatortilstand for strøm, 40 program går ned, 42 programmer og Windows-kompatibilitet, 42 software, 42-43 strøm, 40 tips, 39

#### G

geninstallere drivers and utilities, 47 software, 47 Guiden Overførsel af filer og indstillinger, 22 guider Guiden Overførsel af filer og indstillinger, 22 guiden Programkompatibilitet, 42

## H

hukommelse fejlfinding, 41

## I

installation computer, 13 hurtig opsætning, 13 installation af computeren i et kabinet, 19 Internet

tilslutning, 21

#### K

kontakte Dell, 57, 63

#### L

licensmærkat, 56 lovgivningsmæssige oplysninger, 56

#### Μ

medie drivers and utilities, 55 operativsystem, 56

#### Ν

netværk, 18 tilslutning, 18

#### 0

opdateringer software og hardware, 43 operativsystem Dell Factory Image Restore, 51 geninstallation, 56 medie, 52 Systemgendannelse, 50 operativsystem-medie, 56 operativsystemproduktnøgle, 56 oplysninger om ergonomi, 56 oplysninger om garanti, 56 overføre oplysninger til en ny computer, 22

#### P

problemer gendanne til tidligere tilstand, 50

### S

sådan finder du oplysninger, 55 Servicehåndbog, 56 Servicekode, 55 sikkerhedsinformation, 56 Skrivebord Systemsoftware, 55 software fejlfinding, 42-43 geninstallation, 47 opdateringer, 43 problemer, 42 specifikationer alle, 27, 33 drev, 29, 35 fysisk, 32, 37 hukommelse, 27, 34 knapper og lysindikatorer, 30, 36 lyd, 28, 34 miljø, 32, 38 processor, 27, 33 stik, 29, 35 strøm, 31, 37 systeminformation, 27, 33 udvidelsesbus, 28, 34 video, 28, 34 strøm

fejlfinding, 40 lysindikatortilstand for strøm, 40 support, 57 DellConnect, 58 kontakte Dell, 63 onlineservice, 58 regionalt, 58 teknisk support og kundeservice, 58 supportoplysninger, 56 synsvinkel bagsiden, 8 forsiden, 7 stik på bagpanelet, 7-9 Systemgendannelse, 50

#### Т

telefonnumre, 63 tilslutte internet, 21 modem, 16 netværk, 18 netværkskabel, 16 skærm, 13 strømkabler, 17

#### V

Vilkår og betingelser, 56

#### W

Windows licensmærkat, 56
Windows Vista

Annullering af opdatering
af enhedsdrivere, 48

Dell Factory Image Restore, 51
geninstallation, 56
guiden Programkompatibilitet, 42
returnering til en tidligere version
af enhedsdriveren, 48
Systemgendannelse, 50

Windows XP
geninstallation, 56
Guiden Overførsel af filer

og indstillinger, 22
Systemgendannelse, 50